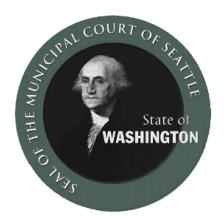

## Как подключиться к виртуальному слушанию по WebEx (Веб-Экс), используя смартфон или планшет

Для подключения через **смартфон или планшет** загрузите приложение Cisco WebEx Meetings из app store (<u>iOS</u> или <u>Android</u>), чтобы участвовать в слушании с помощью видео. Вы можете также подключиться к слушанию исключительно по телефону (без видео), не загружая приложения.

- 1. Чтобы подключиться с видео: сначала найдите на телефоне приложение WebEx в app store и загрузите Cisco WebEx Meetings.
- 2. Откройте приложение WebEx и примите условия предоставления услуг/положение о конфиденциальности.

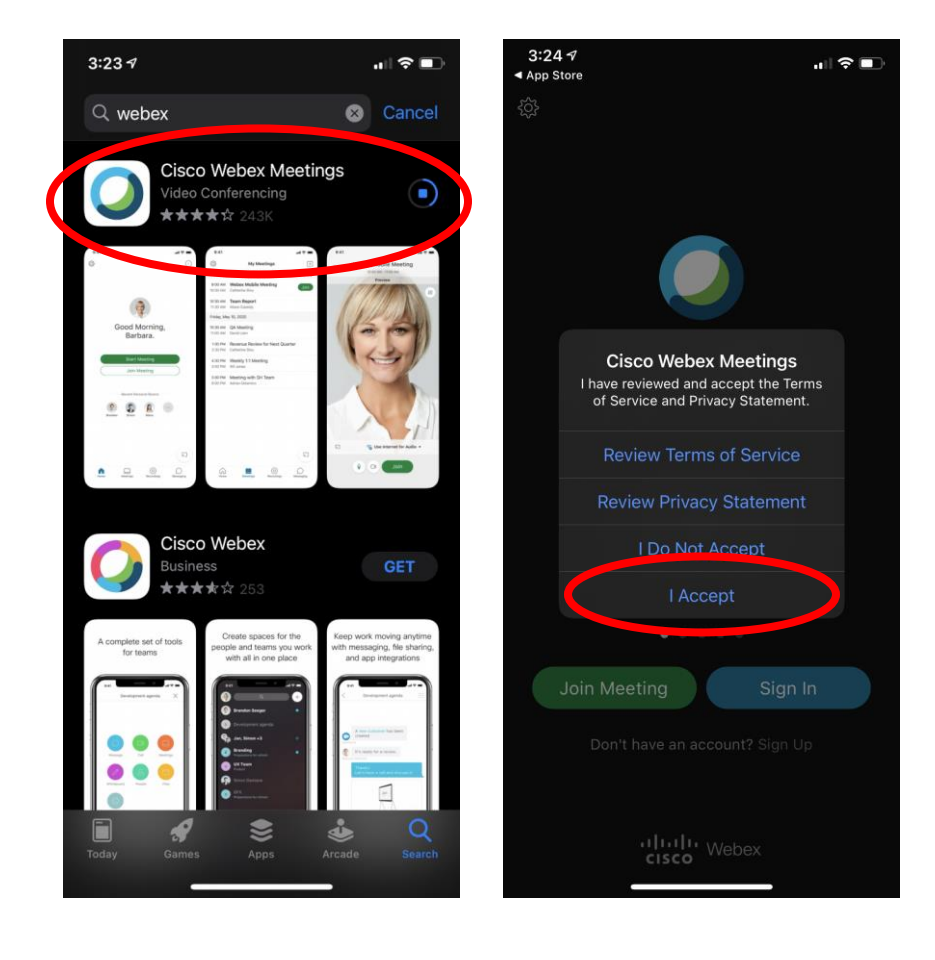

- После установки приложения, откройте <u>сайт муниципального суда Сиэтла</u>и нажмите на ссылку того судебного зала, в котором назначено ваше слушание. Вам будет предложено открыть это в WebEx; нажмите «Open» (Открыть).
- 4. Введите ваше имя, фамилию и адрес эл. почты и нажмите «ОК»

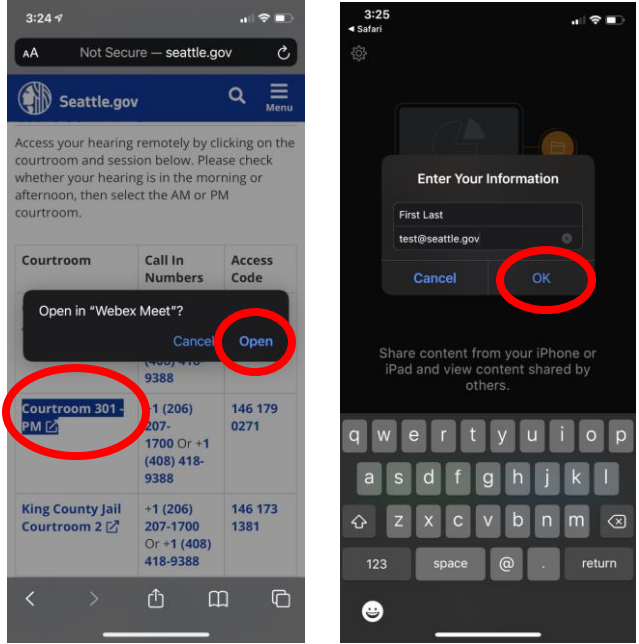

- 5. Если появится подсказка, то дайте WebEx доступ к микрофону и камере, нажав «OK».
- 6. Вы можете включать и выключать микрофон и камеру с помощью значков на нижней части экрана. Если значки красные и зачеркнуты, это означает, что ваш микрофон отключен, а камера выключена. Держите микрофон и камеру выключенными до того, как будет вызвано ваше дело. Включите микрофон и камеру во время слушания по вашему делу.
- 7. Когда вы будете готовы, нажмите зеленую кнопку «Join» (Подключиться)

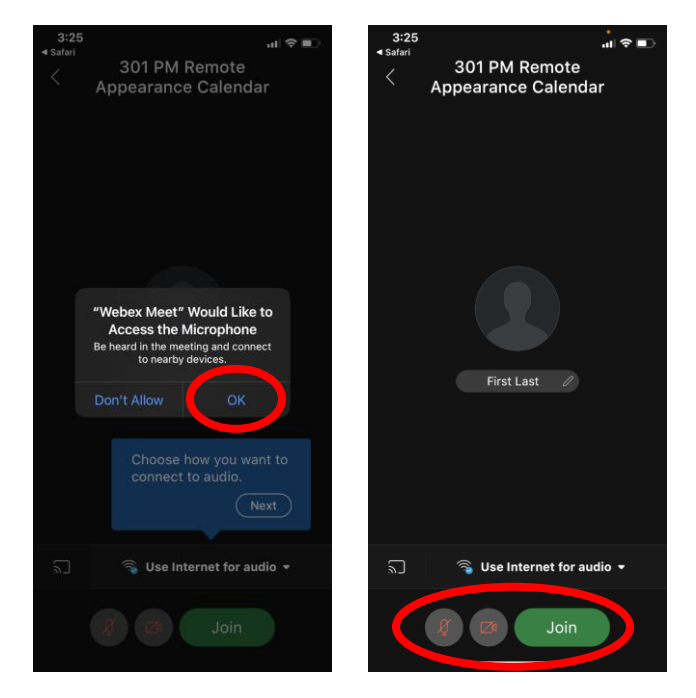

## Для подключения только по телефону, без видео:

- Откройте <u>сайт муниципального суда Сиэтла</u> и нажмите на ссылку того судебного зала, в котором назначено ваше слушание. Когда вы нажмёте на ссылку, вам будет предложено подключиться исключительно по телефону или подключиться с помощью приложения.
- 2. Нажмите на верхнюю зеленую кнопку «Call» (Позвонить) а затем нажмите на «Call» (Позвонить) ещё раз, если телефон подскажет вам это сделать.
- 3. Телефон введет за вас номер кода доступа, и вы подключитесь к заседанию. Набирайте \*6, чтобы включить или выключать свой микрофон.

| 3:10                                                                                          |                                                                               | .al 🗢 🔳                              | 3:10   |                                    |                                      |                       | ? ■)    | 3:52      |                                          |         |
|-----------------------------------------------------------------------------------------------|-------------------------------------------------------------------------------|--------------------------------------|--------|------------------------------------|--------------------------------------|-----------------------|---------|-----------|------------------------------------------|---------|
| 🗐 Read                                                                                        | er View Available                                                             | ৫                                    | AA     | 🔒 seattle                          | e.webex.o                            | com                   | S       | AA        | seattle.webex.com                        | n C     |
| Seattle.g                                                                                     | lov C                                                                         | t ⊟<br>Menu                          | 0      | Cisco Webex<br>Download the ap     | Meetings                             |                       | ownload |           | High-quality video an<br>content sharing | d       |
| Courtroom Li                                                                                  | nks                                                                           |                                      |        | Theoring experier                  | 100.                                 |                       |         |           |                                          |         |
| Access your heari<br>courtroom and se<br>whether your hea<br>afternoon, then se<br>courtroom. |                                                                               | 301 PM Remote<br>Appearance Calendar |        |                                    |                                      |                       |         | F         |                                          |         |
| Courtroom                                                                                     | Call In<br>Numbers<br>(Mute/Unmute:<br>*6)                                    | Access<br>Code                       | Tap to | join the meeting of ma             | -206-207<br>by phone on<br>by apply. | 7-1700<br>Iy. Phone c | harges  |           | 0 0 0                                    |         |
| Courtroom 301<br>- AM 🖸                                                                       | Courtroom 301 +1 (206) 207- 146   - AM ☑ 1700 Or +1 885   (408) 418-9388 5805 |                                      |        | United States Toll: 1-408-418-9388 |                                      |                       |         |           | 0                                        |         |
| Courtree +1 (206) 207-   - PY 12 N00 Or +1   (4 8) 418-9388                                   |                                                                               | 146<br>179<br>0271                   |        | Join via i                         | installed                            | арр                   |         |           | Cisco Webex Meetings                     |         |
| King C upty Jail +1 (206) 207-<br>Courtroom 2 🖓 1700 Or +1<br>(408) 418-9388                  |                                                                               | 146<br>173<br>1381                   |        |                                    |                                      |                       |         | $\langle$ | Call +1 (206)<br>207-1700,,*01*14617     | 790271# |
| < >                                                                                           | Δm                                                                            | G                                    | <      | >                                  | ₾                                    | m                     | Ō       |           | Cancel                                   |         |